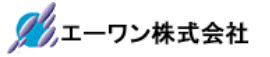

Rev 1.00.00

## Renesas S7G2 用サンプル(e2studio ENC)の説明

(e2studio Version:2022-10/SSP Version 2.4.0)

- 1. Sample の免責について
  - ・Sample に関する Tel/Fax でのご質問に関してはお受けできません。ただし、メールでのご質問に関してはお答えするよう努力はしますが、都合によりお答えできない場合もありますので予めご了承願います。
  - ・Sample ソフトの不具合が発見された場合の対応義務はありません。また、この関連ソフトの 使用方法に関する質問の回答義務もありませんので承知の上ご利用下さい。
  - ・Sample ソフトは、無保証で提供されているものであり、その適用可能性も含めて、いかなる 保証も行いません。また、本ソフトウェアの利用により直接的または間接的に生じたいかなる 損害に関しても、その責任を負わないものとします。

| ワークスペース名       | 概要                                                                                                    | プロジェクト名                                                                                                    |
|----------------|----------------------------------------------------------------------------------------------------|----------------------------------------------------------------------------------------------------|
|                |                                                                                                    |                                                                                                    |
| S7G2_e2std_ENC | <ul> <li>☆「Timer位相計測」の機能<br/>を利用したインクリメン<br/>トエンコーダ入力のサン<br/>プル</li> <li>☆Timer 割り込み利用による<br/>回転 Speed 算出サンプル</li> <li>☆Z相検出の IRQ サンプル</li> </ul> | ENC_HAL<br>HALモードで動作<br>ENC Driver(r_gpt)<br>Speed 算出(r_gpt)<br>Speed(Interrupt Priority 0)<br>Z相(r_icu)<br>Z相(Interrupt Priority 3)<br>Azure RTOS 未使用例     |
|                |                                                                                                    | ENC_STD<br>Azure RTOS で動作<br>ENC Driver(r_gpt)<br>Speed 算出(r_gpt)<br>Speed(Interrupt Priority 0)<br>Z相(r_icu)<br>Z相(Interrupt Priority 3)<br>Azure RTOS 使用例 |

2. サンプルのプロジェクト名

| 統合開発環境                           |
|----------------------------------|
| Renesas e2studio(Version2022-10) |
| SSP(Version2.4.0)                |

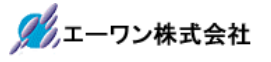

3. Tera Term Pro のインストール

「teraterm-4.106.exe」を検索してダウンロードする。
 ②PC にインストールし実行する
 ③シリアルポートの設定

| Tera Termy S川マルポート設定と接結                                                                                                    | $\sim$ | CONTERNA       |
|----------------------------------------------------------------------------------------------------|--------|----------------|
| icia icitii 297700 (* EZZEC)260                                                                                                    | ^      | COM 省方は、       |
| ポート(P): COM1 V IIナの培生を再調                                                                                                    | 中心の    | 」PC 側でンリアル通信可能 |
| スピード(E): 115200 ~                                                                                                    |        | な留方を相圧りる。      |
| データ(D): 8 bit ~ キャンセル                                                                                                    |        | 115200BPS      |
| バリティ(A): none v                                                                                                    |        | 8bit           |
| ストップビット(S): 1 bit ~ ヘルプ(H)                                                                                                    |        | none           |
|                                                                                                    |        | 1bit           |
|                                                                                                    |        | none           |
| 送信遅延<br>0 ミリ秒/字(C) 0 ミリ秒/行(L)                                                                                                    |        | の仕様にする。        |
| Device Friendly Name:通信ボート (COM1)<br>Device Instance ID: ACPI¥PNP0501¥0<br>Device Manufacturer: (標準ボート)<br>Provider Name: Microsoft<br>Driver Date: 6-21-2006<br>Driver Version: 10.0.19041.1 | ×<br>> |                |

# ④端末の設定

| Tera Term: 端末の設定<br>端末サイズ(T):<br>90 X 54<br>ビョウィンドウサイズ(S):<br>自動的に調整(W):<br>端末ID(I): VT100 ~ | 改行コード<br>受信(R): CR ✓<br>送信(M): CR+LF ✓                      | ×<br><u> </u>               | USB シリアルコンバ<br>ータ使用時に CR コ<br>ードがカットされる<br>設定の場合は、 <mark>受</mark><br><mark>信:LF</mark> にして下さ<br>い。 |
|----------------------------------------------------------------------------------------------|-------------------------------------------------------------|-----------------------------|----------------------------------------------------------------------------------------------------|
| 応答(A):<br>漢字-受信(K)<br>SJIS<br>単角力ナ(F)<br>ロケール(C): japanese                                   | □自動切り替え(VT<->TEK<br>送信(J)<br>× 漢字イン(N):<br>前カナ(D) 漢字アウト(O): | <)(U):<br>^[\$B ~<br>^[(B ~ |                                                                                                    |

赤枠の設定にする。

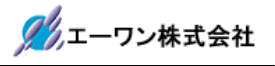

### 4. 動作構成

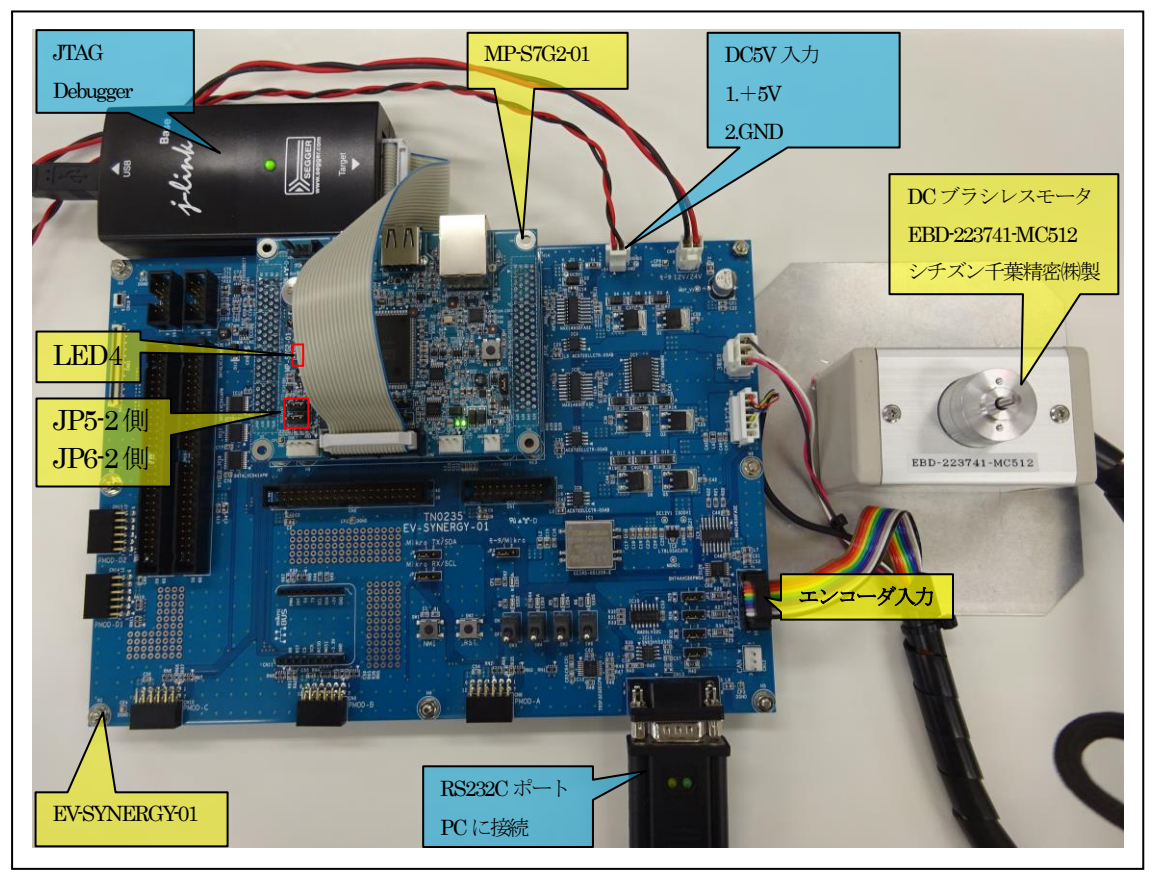

①PC機と接続する RS232C ケーブルは、市販「クロスケーブル」でも可能です。
 ②USB・シリアル変換ケーブルを使用される場合は、「StarTech.com 社 ICUSB232FIN」推奨
 ③自作する場合は、下記の配線になります。

| EV-SYNERG | Y-xx  | _   | PC-Windows |     |
|-----------|-------|-----|------------|-----|
| DSUB 9pin |       |     | DSUB 9pin  |     |
| オス        |       |     | オス         |     |
| 1         | NC    |     | 1          | NC  |
| 2         | RXD • |     | 2          | RXD |
| 3         | TXD • |     | 3          | TXD |
| 4         | NC    |     | 4          | DTR |
| 5         | GND • | •   | 5          | GND |
| 6         | NC    |     | 6          | DSR |
| 7         | RTS   | • • | 7          | RTS |
| 8         | CTS   | ••  | 8          | CTS |
| 9         | NC    |     | 9          | NC  |

# 5. 「**S7G2\_e2std\_ENC**」サンプルの説明

| S70                            | S7G2_e2std_ENC¥ENC_HAL |                     |                    |  |  |
|--------------------------------|------------------------|---------------------|--------------------|--|--|
| Debug ENC_HALelf               |                        | ENC_HAL.elf         | ELFファイル、JTAGで使用    |  |  |
|                                |                        | ENC_HAL.map         | MAPファイル、アドレス情報管理   |  |  |
|                                |                        | ENC_HAL.srec        | モトローラーHEXファイル      |  |  |
|                                |                        | その他                 | 自動生成ファイル           |  |  |
| script r7fs7g27h3a01cfc.ld     |                        | r7fs7g27h3a01cfc.ld | ロケーション定義ファイル       |  |  |
| src                            |                        | hal_entry.c         | エントリーファイル          |  |  |
|                                |                        | ENC_hal.c           | サンプルファイル           |  |  |
|                                | EV-SYNERGY-            | ev_enc.c            | エンコーダ関連処理モジュール     |  |  |
| S7G2<br>(リンク指定)<br>MP-S7G2-01  |                        | ev_enc.h            | ev_enc.c 用ヘッダーファイル |  |  |
|                                |                        | led.c               | LED処理モジュール         |  |  |
|                                | (リンク指定)                | led.h               | led.c用ヘッダーファイル     |  |  |
|                                |                        | sic2.c              | シリアル通信処理モジュール      |  |  |
|                                |                        | sci2.h              | sci2.c用ヘッダーファイル    |  |  |
|                                |                        | stchar.c            | 文字系処理モジュール         |  |  |
|                                |                        | stcahr.h            | stchar.c用ヘッダーファイル- |  |  |
|                                | synergy_gen            | Generate を行うと作      | 同成されるファイル          |  |  |
| synergy Generate               |                        | Generate を行うと作      | ■成されるファイル          |  |  |
| synergy_cfg                    |                        |                     |                    |  |  |
| Configuration.xml プロジェクト Gener |                        | プロジェクト Gener        | ration ファイル        |  |  |
| PIN                            | I-EV-SYNERGY-          | PIN configuration 用 | ファイル               |  |  |
| S70                            | G2.pincfg              |                     |                    |  |  |
| EN                             | C_HAL Debug.jlink      | Jlinkデバッガー用ス        | ファイル               |  |  |
| その他 自動生成ファイ                    |                        | 自動生成ファイル            |                    |  |  |

5-1.「ENC\_HAL」フォルダ構成とファイル名

| $3 = 2$ . 「 <b>EINC_3ID</b> 」 ノオルグ (時成とノナイル) | 5 - 2 | FENC_STD | フォルダ構成とファイル名 |
|----------------------------------------------|-------|----------|--------------|
|----------------------------------------------|-------|----------|--------------|

| S7G2_e2std_ENC¥ENC_STD |                    |                         |                     |  |
|------------------------|--------------------|-------------------------|---------------------|--|
| De                     | ebug               | ENC_STD.elf             | ELFファイル、JTAGで使用     |  |
|                        |                    | ENC_STD.map             | MAPファイル、アドレス情報管理    |  |
|                        |                    | ENC_STD.srec            | モトローラーHEXファイル       |  |
|                        |                    | その他                     | 自動生成ファイル            |  |
| Script                 |                    | r7fs7g27h3a01cfc.ld     | ロケーション定義ファイル        |  |
| Sr                     | 2                  | enc_thread_entry.c      | ENC thread サンプルファイル |  |
|                        |                    |                         |                     |  |
|                        | EV-SYNERGY-S7G2    | ev_enc.c                | エンコーダ関連処理モジュール      |  |
| MP-S7G2-01             |                    | ev_enc.h                | ev_enc.c用ヘッダーファイル   |  |
|                        |                    | led.c                   | LED処理モジュール          |  |
|                        |                    | led.h                   | led.c 用ヘッダーファイル     |  |
|                        |                    | sic2.c                  | シリアル通信処理モジュール       |  |
|                        |                    | sci2.h                  | sci2.c用ヘッダーファイル     |  |
|                        |                    | stchar.c                | 文字系処理モジュール          |  |
|                        |                    | stcahr.h                | stcharc 用ヘッダーファイル-  |  |
| synergy_gen            |                    | Generate を行うと作成されるファイル  |                     |  |
| sy                     | nergy              | Generate を行うと作成されるファイル  |                     |  |
| sy                     | nergy_cfg          |                         |                     |  |
| Co                     | nfiguration.xml    | プロジェクト Generation ファイル  |                     |  |
| PI                     | N-EV-SYNERGY-      | PIN configuration 用ファイル |                     |  |
| S7                     | G2.pincfg          |                         |                     |  |
| EN                     | NC_STD_Debug.jlink | Jlinkデバッガー用ファイル         |                     |  |
| その他                    |                    | 自動生成ファイル                |                     |  |

- 5-3. サンプルの動作説明
- Z相の検出には、IRQ15を使用する。
- ② インクリメンタルエンコーダ入力の位相計測は、Timer-ch13を利用する。
- ③ 回転速度(rpm)の算出には、Timer-ch12の1msec周期割り込みを利用する。
- ④ Term 画面の表示内容

| 🔟 СОМ                                                                                                    | 1 - Tera Te     | rm VT  |                           | -        | - C   | ı x |
|----------------------------------------------------------------------------------------------------|-----------------|--------|---------------------------|----------|-------|-----|
| ファイル(F)                                                                                                    | 編集(E)           | 設定(S)  | コントロール(O)                 | ウィンドウ(W) | ヘルプ(ト | H)  |
|                                                                                                    |                 |        |                           |          |       | ^   |
| <start e<="" td=""><td>EN<u>C</u> S7G</td><td>2[STD]</td><td>Sample&gt;</td><td></td><td>_ ]</td><td></td></start> | EN <u>C</u> S7G | 2[STD] | Sample>                   |          | _ ]   |     |
| KENC> Pa                                                                                                    | sL+             | 10828  | 3]pls <mark> </mark> L_ ( | ]rpm     | ხjzcr | nt  |
|                                                                                                    |                 |        |                           |          |       |     |
|                                                                                                    |                 |        |                           |          |       | ~   |
|                                                                                                    | 上置(パルス)         |        | Speed (rp                 | m) Z相:   | カウント  |     |

・MP 基板上 LED 4 を 100msec 毎に点滅する。

6. 「S7G2\_e2std\_ENC」をインポートする。

#### 6-1. ワークスペース名の指定

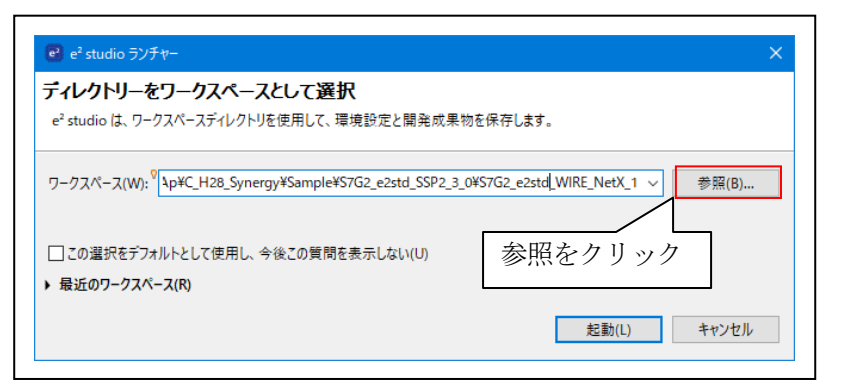

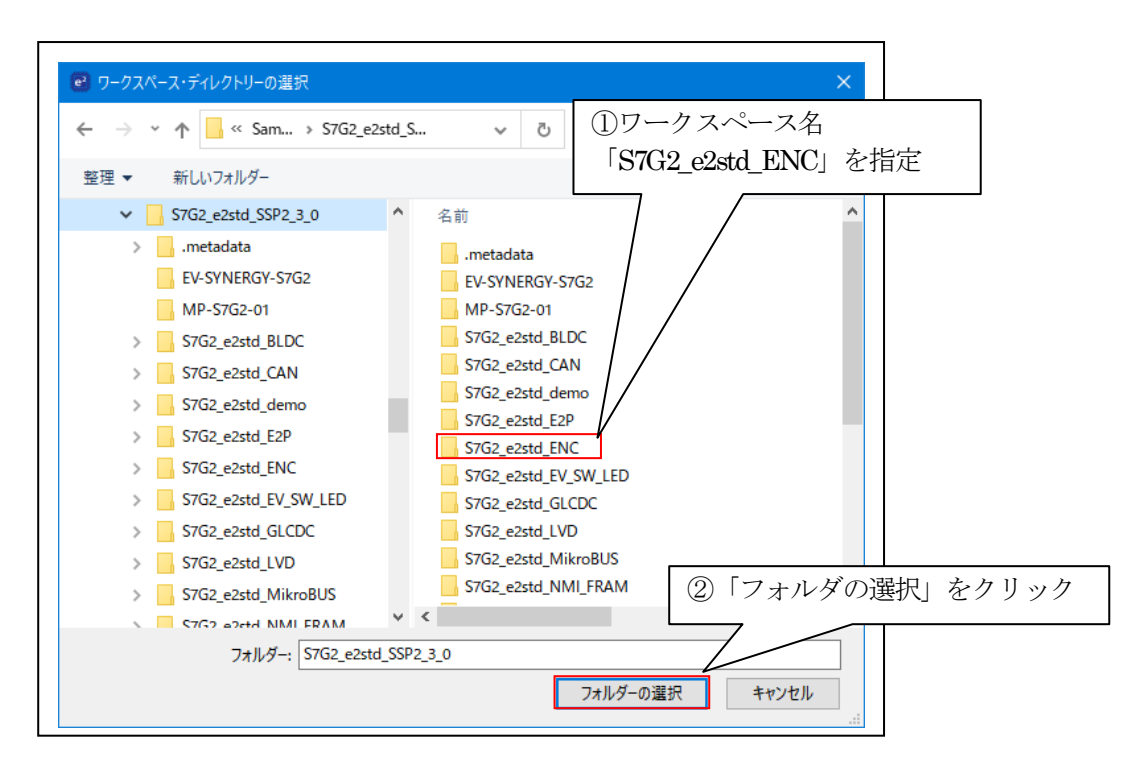

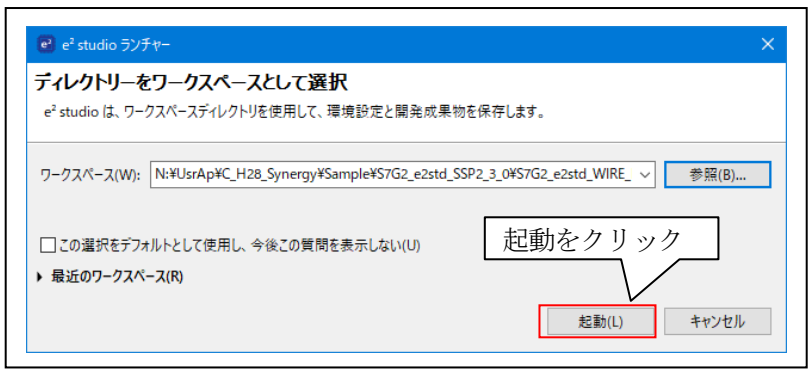

### 6-2. プロジェクトのインポート

☆詳細操作は「e2studio\_synergy\_Import.pdf」の2項を参照して下さい。

## 7. デバッグ操作

7-1. デバッグ構成の設定 ☆詳細操作は「<mark>e2studio\_synergy\_Import.pdf</mark>」の3-1項を参照して下さい。

7-2. デバッグの開始

☆詳細操作は「e2studio\_synergy\_Import.pdf」の3-2項を参照して下さい。

<ENC\_HAL実行画面>

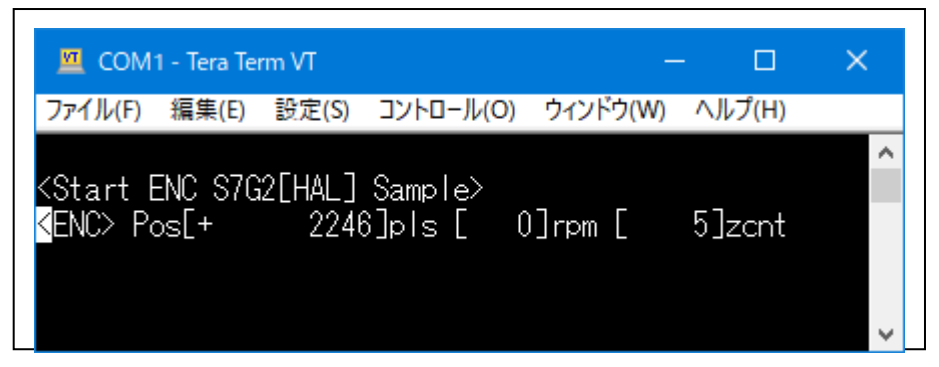

<ENC\_STD 実行画面>

| 🔟 сом                                 | 1 - Tera Ter    | m VT            |                    |          | - 🗆     | ×        |
|---------------------------------------|-----------------|-----------------|--------------------|----------|---------|----------|
| ファイル(F)                               | 編集(E)           | 設定(S)           | コントロール(O)          | ウィンドウ(W) | ヘルプ(H)  |          |
| <start e<br=""><enc> Po</enc></start> | ENC S7G<br>ps[+ | 2[STD]<br>22081 | Sample><br> ]pls [ | 0]rpm [  | 11]zcnt | <b>^</b> |

7-3. デバッグの終了 ☆詳細操作は「e2studio\_synergy\_Import.pdf」の3-3項を参照して下さい。

- 8. 注意事項
  - ・本文書の著作権は、エーワン(株)が保有します。
  - ・本文書を無断での転載は一切禁止します。
  - ・本文書に記載されている内容についての質問やサポートはお受けすることが出来ません。
  - ・本文章に関して、ルネサス エレクトロニクス社への問い合わせは御遠慮願います。
  - ・本文書の内容に従い、使用した結果、損害が発生しても、弊社では一切の責任は負わないものとします。
  - ・本文書の内容に関して、万全を期して作成しましたが、ご不審な点、誤りなどの点がありましたら弊社までご連絡くだされば幸いです。
  - ・本文書の内容は、予告なしに変更されることがあります。

9. 商標

- ・e2studioは、ルネサス エレクトロニクス株式会社の登録商標、または商品名称です。
- ・Renesas Synergy<sup>™</sup>および S3A7/S5D9/S7G2は、ルネサス エレクトロニクス株式会社の登録商 標、または商品名です。
- ・その他の会社名、製品名は、各社の登録商標または商標です。

10. 参考文献

- 「S3A7 ユーザーズマニュアル ハードウェア編」 ルネサス エレクトロニクス株式会社
   「S5D9 ユーザーズマニュアル ハードウェア編」 ルネサス エレクトロニクス株式会社
   「S7G2 ユーザーズマニュアル ハードウェア編」 ルネサス エレクトロニクス株式会社
   ・ルネサス エレクトロニクス株式会社提供のサンプル集
   「e2studioユーザーズマニュアル 入門ガイド」 ルネサス エレクトロニクス株式会社
   「SSP vx.xx User's Manual」 ルネサス エレクトロニクス株式会社
   「X-Ware Component Documents for Renesas Synergy™」 ルネサス エレクトロニクス株式会社
- ・その他

 $\mp 486-0852$ 

愛知県春日井市下市場町 6-9-20 エーワン株式会社 https://www.robin-w.com

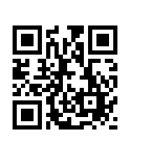